|    | Pay Citation or Ticket at the Portal                                                                                                    |                                                                                                    |  |  |  |  |  |
|----|----------------------------------------------------------------------------------------------------|----------------------------------------------------------------------------------------------------|--|--|--|--|--|
| #  | Instructions                                                                                                    | Visual Cue                                                                                                    |  |  |  |  |  |
| 1. | Go to <u>Welcome to King</u><br><u>County District Court</u><br><u>e-Filing   King County</u><br><u>District Court</u><br>Click on Pay Citation or<br>Ticket | Wing County         Home       Pay Citation or Ticket         Home       Pay Citation or Ticket         Welcome to King County District Court e-Filing         DEBUARY 8, 2022: Filing Alert - Algona & Pacific         UNTLI FURTHER NOTICE: All court filings for Algona and Pacific CANNOT be filed on the eFiling/Case Access Portal. All KCDC col.         Pacific must be filed either in person at the Maleng Regional Justice Center (MRIC) in Kent, or via the court's generic email box:         KCDCCourtFilings@kingcounty.gov For questions, please call KCDC at (206) 205-9200.                                                                                                    |  |  |  |  |  |
| 2. | Search for the case you<br>wish to pay with the<br>vehicle license<br>number, the ticket<br>number or search by<br>name                                      | Citations or Tickets         Pay Online         You may pay your totat online. Please find your case using any of the following:         Search by Vehicle License         Search by Ticket Number         Search by Ticket Number         Search by Name         Other Options         Pay by Telephone       To pay by telephone, call the toil-free number 1-844-399-5359. You must have your exact 9 digit tocket number available when you call.         Pay by Telephone       To pay by telephone, call the toil-free number 1-844-399-5359. You must have your exact 9 digit tocket number available when you call.         Pay by Mall       Enclose a check or money order in U.S. funds made payable to King County District Court, for the amount listed on the front of the tocket. NoTE Stab CASH IN THE MALL. NoT checks will be ones your driving record if "traffic" a checked on the front of the tocket. NoTE Stab CASH IN THE MALL. NoT checks will be treated as a failure to respond to the tocket. NoTE The check will be made MXABLE made MXABLE made MXABLE made MXABLE made MXABLE made MXABLE made MXABLE made MXABLE made MXABLE made MXABLE made MXABLE made MXABLE made MXABLE MADE Court, 516 Third Avenue, Room E-340, Seattle, WA 93104.                                                                                                    |  |  |  |  |  |
| 3. | Search for case and complete captcha                                                                                                    | Home       Pay Citation or Ticket         Ticket Number Search       Ticket Number*         ZA 45678       -BEPBVUITKCX         This question is for testing whether or not you are a human visitor and to prevent automated spam submissions.         Image: Tim not a robot         Clear                                                                                                    |  |  |  |  |  |
| 4. | Select to pay case and<br>complete confirmation<br>page                                                                                                    | Citation 1: Citation 2: Payment * 3: Receipt Case Information State of Washington vs. BENJAMIN Case or Citation Number 2A Violation Information 46.6.1.400.10 SPEEDING 10 MPH OVER LIMIT (OVER 40 Failure to clear your citation may result in additional penalties. Citation Options Pay Fine Pay Fine Confirmation Confirmation Confirma |  |  |  |  |  |

| Pay Citation or Ticket at the Portal |                                                                                                    |                                                                                                    |  |  |  |  |  |
|--------------------------------------|----------------------------------------------------------------------------------------------------|----------------------------------------------------------------------------------------------------|--|--|--|--|--|
| 5.                                   | You will be re-directed<br>to your cart to pay for<br>this citation through<br>our vendor Point and | Review     Decccc review your cort                                                                     |  |  |  |  |  |
|                                      | Pay. Click Next                                                                                     | Please review your cart                                                                                |  |  |  |  |  |
|                                      |                                                                                                    | TYPE PAYMENTPROCESSINGID AMOUNT                                                                        |  |  |  |  |  |
|                                      |                                                                                                    | Tickets 146355 \$128.00                                                                                |  |  |  |  |  |
|                                      |                                                                                                    | BACK                                                                                                   |  |  |  |  |  |
| 6.                                   | Complete required<br>payment information<br>and click Next                                          | Review     Payment     Submit     Choose your preferred method of payment                              |  |  |  |  |  |
|                                      |                                                                                                    | Credit or Debit Card  Electronic Check  St.30 service fee  ' Feits marked with an aslengt are regulard |  |  |  |  |  |
|                                      |                                                                                                    | Name on Card                                                                                           |  |  |  |  |  |
|                                      |                                                                                                    | Please enter Card Number                                                                               |  |  |  |  |  |
|                                      |                                                                                                    | VISA  VEAN VEAN VEAN VEAN VEAN VEAN VEAN VEAN                                                          |  |  |  |  |  |
|                                      |                                                                                                    |                                                                                                    |  |  |  |  |  |
|                                      |                                                                                                    | UITT     ZIF CODET       Washington     V                                                              |  |  |  |  |  |
|                                      |                                                                                                    |                                                                                                    |  |  |  |  |  |
|                                      |                                                                                                    | BACK NEXT<br>Powered by C Points Pay Terms and Conditions Privacy Policy Support                       |  |  |  |  |  |
|                                      |                                                                                                    |                                                                                                    |  |  |  |  |  |

|    | Pay Citation or Ticket at the Portal        |                                                                                                    |   |  |  |  |  |  |
|----|---------------------------------------------|----------------------------------------------------------------------------------------------------|---|--|--|--|--|--|
| 7. | Review your payment<br>details and agree to | Review     Payment     Submit                                                                                                    |   |  |  |  |  |  |
|    | the terms and                               | Review your payment details                                                                                                    |   |  |  |  |  |  |
|    | conditions                                  | min no loos associatios min dang ina sorrice. Enten you are roady to salorin you pognitin, productioner and accept are terms and ovirbations,                  |   |  |  |  |  |  |
|    |                                             | TYPE ACCOUNT NUMBER AMOUNT                                                                                                    |   |  |  |  |  |  |
|    |                                             | Sales 23096 \$940.50                                                                                                    |   |  |  |  |  |  |
|    |                                             | Subtotal \$940.50                                                                                                    |   |  |  |  |  |  |
|    |                                             | Convenience Fee \$1.49                                                                                                    |   |  |  |  |  |  |
|    |                                             | 5941.99                                                                                                    |   |  |  |  |  |  |
|    |                                             |                                                                                                    |   |  |  |  |  |  |
|    |                                             |                                                                                                    |   |  |  |  |  |  |
|    |                                             | I agree to the Terms and Conditions                                                                                                    |   |  |  |  |  |  |
|    |                                             | BACK                                                                                                    |   |  |  |  |  |  |
|    |                                             | Powered by C Policita Paul Terms and Conditions Privacy Policy Support                                                                                         |   |  |  |  |  |  |
| 8. | You will receive an                         | Your Receipt                                                                                                    |   |  |  |  |  |  |
|    | email with receipt for                      |                                                                                                    |   |  |  |  |  |  |
|    | payment                                     | support@pointandpay.com                                                                                                    |   |  |  |  |  |  |
|    |                                             |                                                                                                    |   |  |  |  |  |  |
|    |                                             | LEX LEXIVAL Email Notice! J External communication is important to us, be cautious of phisning attempts. Do not click or open suspicious links or attachments. |   |  |  |  |  |  |
|    |                                             | Your payment has been authorized successfully and payment will be processed.                                                                                   |   |  |  |  |  |  |
|    |                                             | King County thanks you for your payment. Thank you for using our bill payment services.                                                                        |   |  |  |  |  |  |
|    |                                             | Please save or print a copy of this receipt for record keeping purposes.                                                                                       |   |  |  |  |  |  |
|    |                                             |                                                                                                    |   |  |  |  |  |  |
|    |                                             |                                                                                                    |   |  |  |  |  |  |
|    |                                             | Description: Sales<br>Account Number: 23096                                                                                                    |   |  |  |  |  |  |
|    |                                             | Amount Paid: \$940.50                                                                                                    |   |  |  |  |  |  |
|    |                                             |                                                                                                    |   |  |  |  |  |  |
|    |                                             | Customer Information:                                                                                                    |   |  |  |  |  |  |
|    |                                             | Diaz                                                                                                    |   |  |  |  |  |  |
|    |                                             | 1309 114th Ave SE,<br>Bellevie, WA 98004, WA 98004                                                                                                    |   |  |  |  |  |  |
|    |                                             | 12064773689                                                                                                    | ļ |  |  |  |  |  |
|    |                                             | aiaz@kingcounty.gov                                                                                                    |   |  |  |  |  |  |
|    |                                             | Payment Information:                                                                                                    |   |  |  |  |  |  |
|    |                                             |                                                                                                    |   |  |  |  |  |  |
|    |                                             | Subiolai: \$540.50<br>Fee Total: \$1.49                                                                                                    |   |  |  |  |  |  |
|    |                                             | Total: \$941.99<br>Datetime: 11/09/2022                                                                                                    |   |  |  |  |  |  |